### คู่มือการให้บริการ

บริการให้คำปรึกษาแนะนำและบริการซ่อมบำรุง ระบบคอมพิวเตอร์ ระบบเครือข่ายคอมพิวเตอร์ และระบบ โทรคมนาคมและการสื่อสารออนไลน์

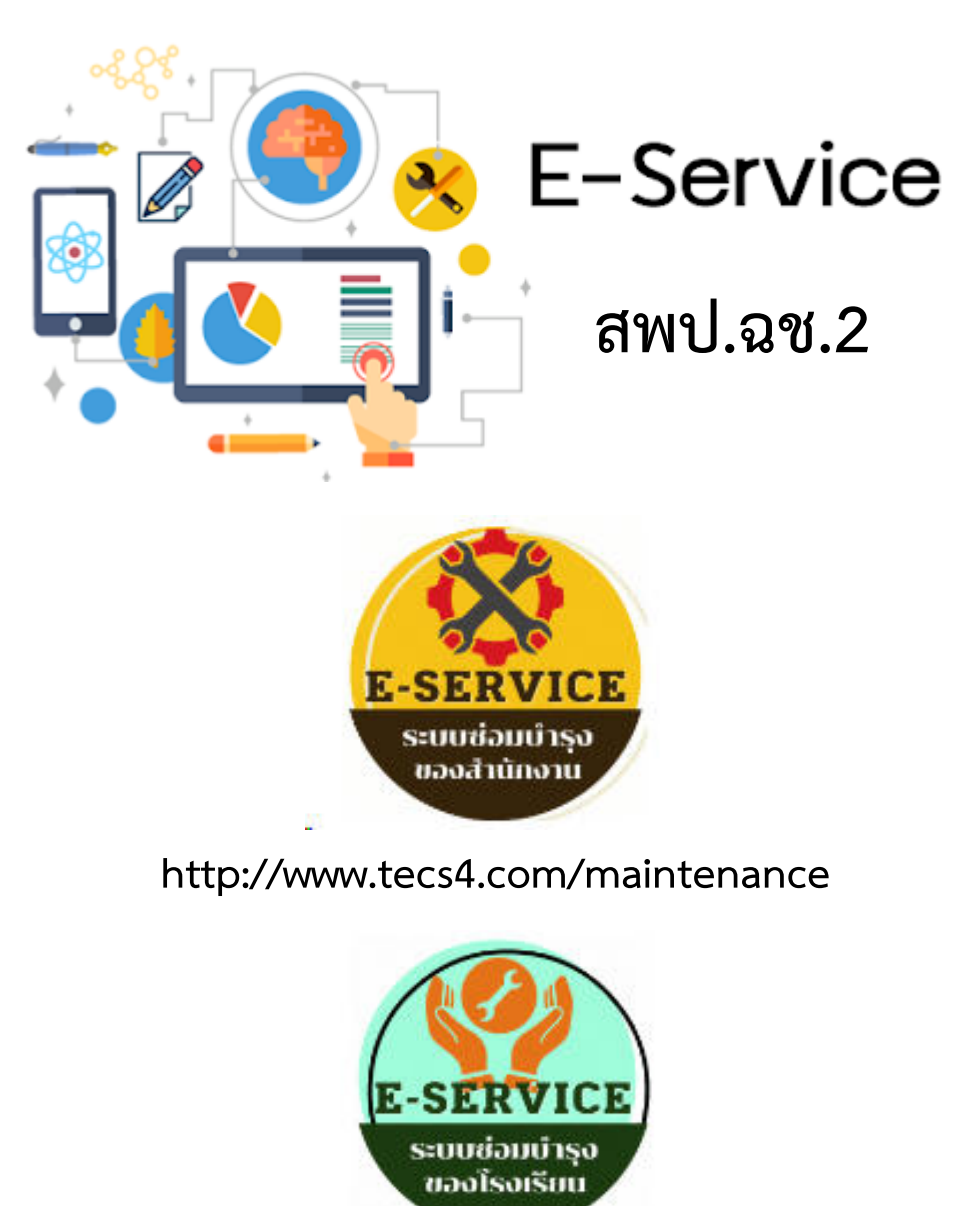

http://www.tecs4.com/maintenance/SCh00

สำนักงานเขตพื้นที่การศึกษาประถมศึกษาฉะเชิงเทรา เขต 2

# ขั้นตอนการขอใช้บริการสำหรับสำนักงานเขตพื้นที่ประถมศึกษาฉะเชิงเทรา เขต 2

 เปิดโปรแกรมเว็บเบราเซอร์ Google Chrome, Internet Explorer, Fire Fox, และเข้าที่ URL: http://WWW.tecs4.com/maintenance หรือจะเข้าผ่านหน้าเว็บไซต์เขต แล้วเลื่อนหา ปุ่มแจ้งซ่อม ดังภาพ

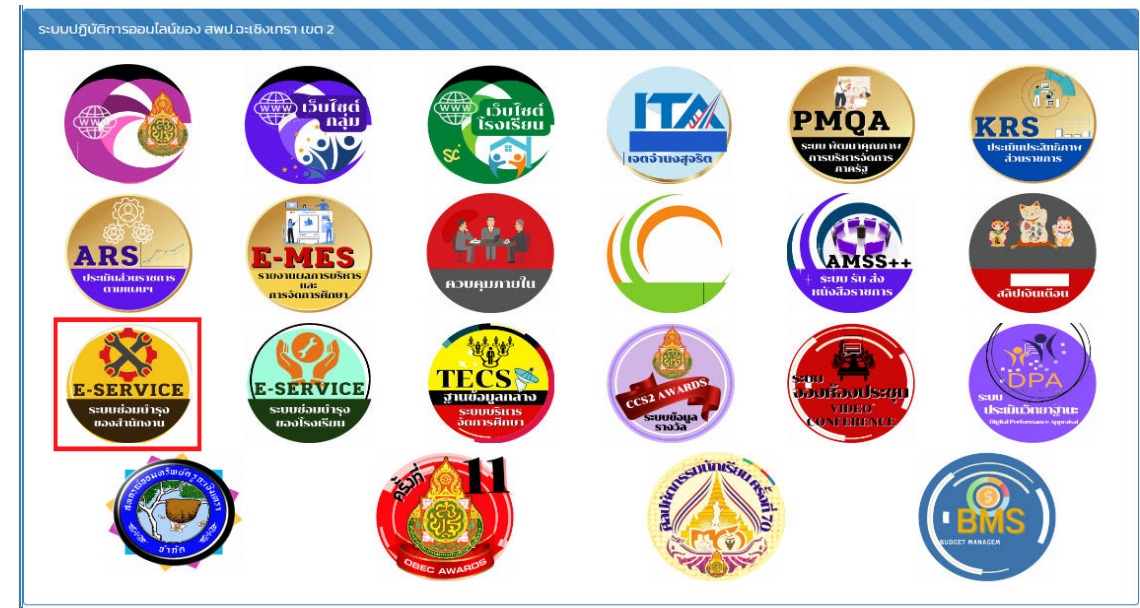

2. เมื่อเข้าหน้าเว็บตาม URL : http://WWW.tecs4.com/maintenance/ จะพบหน้าแรกระบบ การให้บริการ

| ≡<br><br>บริกา | สพป.อะเชิงเหรา เ<br>รให้คำปรึกษาแนะ | ชศ 2<br>นำและบริการซ่อมบำรุง ระบบคอม                                           | เพิวเตอร์ ระบบเครือข่ายคอมพิวเตะ                             | รร์ และระบบโทรคมนาง       | จมและการถ่ | ŧอสารออนไตน์                                                 |                                                                                          |            |
|----------------|-------------------------------------|--------------------------------------------------------------------------------|--------------------------------------------------------------|---------------------------|------------|--------------------------------------------------------------|------------------------------------------------------------------------------------------|------------|
|                |                                     |                                                                                |                                                              | ตารางราย                  | มการแจ้งซ่ | อม/ขอใช้บริการ 🕒                                             |                                                                                          |            |
| ลำดับ          | ผู้แจ้ง                             | ผู้รับบริการ                                                                   | รายละเอียดการให้บริการ                                       | วันที่แจ้ง                | สถานะ      | รายละเอียดเพิ่มเติมการให้บริการ                              | ช้อแนะนำ                                                                                 | รายละเอียด |
| 2890           | นางสาวศิรินพร<br>เดชตรี             | <b>นางสาวศิรินพร เดชศรี</b><br>กลุ่ม นิเทศติดตามและประเมินผลการ<br>จัดการศึกษา | <b>คอมพิวเตอร์แบบตั้งโต๊ะ</b><br>เครื่องค้างบ่อย             | 13 มิ.ย.67<br>17:26:29 น. | ٢          | มีโปรแกรมทำงานพื้นหลังจำนวนมาก                               | ดำเบินการปัดโปรแกรมพื้นหลังที่ไม่จำเป็น เพื่อเพิ่มประสิทธิภาพ<br>การทำงานของเครื่อง      |            |
| 2889           | นางสาวสุวลี วงค์<br>กำภู            | <b>นางหทัยกาญจน์ ส่องแสงจันทร์</b><br>กลุ่ม ส่งเสริมการจัดการศึกษา             | Microsoft Office                                             | 13 มิ.ย.67<br>13:35:07 น. | ٢          | เนื่องจากไปดับทำให้ปลั๊กอินบางอย่างของ Microsoft Office เสีย | ดำเนินการ ช่อมแชม(repair) โปรแกรมให้สามารถกลับมาใช้ได้                                   |            |
| 2888           | นางสาวสุวลี วงค์<br>กำภู            | <b>นางสาวสุวลี วงค์กำภู</b><br>กลุ่ม ส่งเสริมการจัดการศึกษา                    | คอมพิวเตอร์แบบตั้งโต๊ะ                                       | 04 มิ.ย.67<br>11:39:25 น. | ٥          | สายแลนใช้งานไม่ได้                                           | ดำเนินการเปลี่ยนสายแลน                                                                   |            |
| 2887           | นางสาวสุวถี วงค์<br>กำภู            | <b>นางหทัยกาญจน์ ส่องแสงจันทร์</b><br>กลุ่ม ส่งเสริมการจัดการศึกษา             | เครือข่าย Internet                                           | 17 พ.ค.67<br>09:53:32 น.  | 0          | เนื่องจากมีการเคลื่อนย้ายโต๊ะสายแลนที่เคยเดินไว้ไม่ถึง       | นำสายเลนมาเปลี่ยนใหม่                                                                    |            |
| 2886           | กนกกานต์ สิรกนก                     | <b>กนกกานต์ สิรกนก</b><br>กลุ่ม กฎหมายและคดี                                   | เครื่อง Printer                                              | 07 พ.ค.67<br>10:09:21 น.  | ۲          | ไฟล์ Doc บางไฟล์ ไม่สามารถปริ้นได้                           | แนะนำให้บันทึกเป็น PDF แล้วสั่งปริ้นด้วยไฟล์ PDF                                         |            |
| 2885           | น.ส.ศุภนิดา จินดา<br>วัฒน์          | <b>น.ส.ศุภนิคา จินดาวัฒน์</b><br>กลุ่ม บริหารงานบุคคล                          | <b>ชอร์ฟแวร์อื่นๆ</b><br>ต้องการลง winzip                    | 24 เม.ย.67<br>14:04:33 น. | ۲          | ตัวเครื่องไม่มีโปรแกรม winzip                                | ดำเนินการติดตั้งโปรแกรมให้เรียบร้อยแล้ว                                                  |            |
| 2884           | ทัณฑิกา ตันกุรา<br>นันท์            | <b>ทัณฑิกา ตันกุรานันท์</b><br>กลุ่ม หน่วยตรวจสอบภายใน                         | เครื่อง Printer                                              | 04 มี.ค.67<br>15:16:39 น. | ۲          | จากการตรวจสอบพบว่า เครื่องปริ้น Laser หมีกใกล้หมด            | ดำเนินการแจ้งผู้ใช้เบิกคลับหมึกใหม่                                                      |            |
| 2883           | นางสาวทิพย์วิมล<br>สุวรรณหงษ์       | <b>นางสาวทิพย์วิมล สุวรรณหงษ์</b><br>กลุ่ม บริหารงานบุคคล                      | ระบบปฏิบัติการ windows                                       | 22 n.w.67<br>11:34:35 u.  | 0          | เครื่องเปิดไฟล์ข้า และบูทข้า                                 | ดำเนินการเปลี่ยน เพิ่ม Harddisk แบบ SSD เพื่อติดตั้งระบบปฏิบัติ<br>การและโปรแกรมสำนักงาน |            |
| 2882           | น.ส.วิจิตตรา กาฬ<br>ภักดี           | <b>น.ส.วิจิตตรา กาหภักดี</b><br>กลุ่ม บริหารงานบุคคล                           | เครื่อง Printer                                              | 23 ม.ค.67<br>08:49:47 น.  | 0          | เครื่องปริ้นหมึกดัน                                          | ดำเนินการล้างหัวพิมพ์แบบละเอียดและสามารถใช้งานได้ตามปก                                   |            |
| 2881           | นางสาววัชราวลี<br>กาศสกุล           | <b>นางสาววัชราวลี กาศสกุล</b><br>กลุ่ม บริหารการเงินและสินทรัพย์               | <b>ระบบปฏิบัติการ windows</b><br>อัพเดตและลงโปรแกรมเงินเดือน | 08 ม.ค.67<br>12:20:41 น.  | ۷          | เครื่องมีปัยหากับระบบโปรแกรมเงินเดือน                        | ดำเนินการเรียบร้อยแล้วสามารถใช้งานได้ตามปก                                               |            |

| ≡                | ชิงเทรา เขค 2<br>ษาแนะนำและบริก                            | ารซ่อมบำรุง ระบบคอมพิวเต                 | อร์ ระบบเครือข่ายคอมพิวเตอร์ และร | สำหรับผู้แจ้ง (ธุรการกลุ่ม) แจ้งแทน<br>ละระบบโทรคะ<br>การแจ้งช่อม/ขอใช้บริการ |   |  |  |  |
|------------------|------------------------------------------------------------|------------------------------------------|-----------------------------------|-------------------------------------------------------------------------------|---|--|--|--|
|                  |                                                            | ชื่อ-นามสกุลผู้แจ้ง                      | ชื่อผู้รับแจ้ง                    |                                                                               |   |  |  |  |
|                  |                                                            | รหัสอ้างอิงผู้รับบริการ:                 | เลขบัตรประชาชน 6 ตัวท้าย          |                                                                               |   |  |  |  |
|                  | <b>ชื่อ-นามสกุล ผู้รับบริการ:</b> ชื่อ-นามสกุลจริงเท่านั้น |                                          |                                   |                                                                               |   |  |  |  |
|                  | กลุ่ม: กรุณาเลือกกลุ่ม                                     |                                          |                                   |                                                                               | ~ |  |  |  |
|                  |                                                            | รายการที่เกิดปัญหา:                      | ฮาร์ดแวร์อื่นๆ                    |                                                                               | ~ |  |  |  |
|                  |                                                            | รายการปัญหาอื่นๆ:                        | นอกเหนือจากด้านบน                 |                                                                               |   |  |  |  |
|                  |                                                            | หมายเลขเครื่อง:                          | ไม่มีเลข ให้ใส่ ไม่มี             |                                                                               |   |  |  |  |
|                  |                                                            | สถานะ:                                   | แจ้งซ่อม/ขอใช้บริการ              |                                                                               | ~ |  |  |  |
|                  |                                                            |                                          | ส่งข้อมูล                         |                                                                               |   |  |  |  |
| version 1.1 กลุ่ | มส่งเสริมการศึกษาทา                                        | <mark>ปกล เทคโนโลยีสารสนเทศและการ</mark> | สื่อสาร สพป.ฉะเชิงเทรา เขต 2      | - คลิกเพื่อส่งข้อมูลขอใช้บริการ                                               |   |  |  |  |

## 3. คลิกที่ปุ่ม 🝺 เพื่อกรอกแบบฟอร์มขอใช้บริการ/ขอคำปรึกษา

- 4. ข้อมูลขอใช้บริการจะแจ้งเตือนเข้ากลุ่ม ไลน์ สพป.ฉช.2 เพื่อแจ้งเตือนผู้ให้บริการ
- 5. รอเจ้าหน้าที่ผู้ให้บริการเข้าดำเนินการตามคำขอใช้บริการ

| ≡<br>ขริกา' | ≡<br>๗ ภาป.ณะเงินทรา เทศ 2<br>บริการให้คำปรึกษาแนะนำและบริการซ่อมบำรุง ระบบคอมพิวเตอร์ ระบบเครือข่ายคอมพิวเตอร์ และระบบโทรคมนาคมและการสื่อสารออนไลน์ |                                                                                |                                                              |                           |            |                                                              |                                                                                          |            |  |  |
|-------------|----------------------------------------------------------------------------------------------------|--------------------------------------------------------------------------------|--------------------------------------------------------------|---------------------------|------------|--------------------------------------------------------------|------------------------------------------------------------------------------------------|------------|--|--|
|             |                                                                                                    |                                                                                |                                                              | ตารางรายก                 | าารแจ้งซ่อ | อม/ขอใช้บริการ 📑                                             |                                                                                          |            |  |  |
| ลำดับ       | ผู้แจ้ง                                                                                                    | ผู้รับบริการ                                                                   | รายละเอียดการให้บริการ                                       | วันที่แจ้ง                | สถานะ      | รายละเอียดเพิ่มเติมการให้บริการ                              | ข้อแนะนำ                                                                                 | รายละเอียด |  |  |
| 2890        | นางสาวศิรินพร<br>เดชศรี                                                                                                    | <b>นางสาวศิรินพร เดชศรี</b><br>กลุ่ม นิเทศติดตามและประเมินผลการ<br>จัดการศึกษา | <b>คอมพิวเตอร์แบบตั้งโต๊ะ</b><br>เครื่องค้างบ่อย             | 13 มิ.ย.67<br>17:26:29 น. | 0          | ม์โปรแกรมทำงานพื้นหลังจำนวนมาก                               | ดำเนินการปัดโปรแกรมพื้นหลังที่ไม่จำเป็น เพื่อเพิ่มประสิทธิภาพ<br>การทำงานของเครื่อง      |            |  |  |
| 2889        | นางสาวสุวลี วงค์<br>กำภู                                                                                                    | <b>นางหทัยกาญจน์ ส่องแสงจันทร์</b><br>กลุ่ม ส่งเสริมการจัดการศึกษา             | Microsoft Office                                             | 13 มิ.ย.67<br>13:35:07 น. | 0          | เนื่องจากไปดับทำให้ปลั๊กอินบางอย่างของ Microsoft Office เสีย | ดำเนินการ ซ่อมแซม(repair) โปรแกรมให้สามารถกลับมาใช้ได้                                   |            |  |  |
| 2888        | นางสาวสุวลี วงค์<br>กำภู                                                                                                    | <b>นางสาวสุวลี วงค์กำภู</b><br>กลุ่ม ส่งเสริมการจัดการศึกษา                    | คอมพิวเตอร์แบบตั้งโต๊ะ                                       | 04 มิ.ย.67<br>11:39:25 น. | 0          | สายแลนใช้งานไม่ได้                                           | ดำเนินการเปลี่ยนสายแลน                                                                   |            |  |  |
| 2887        | นางสาวสุวลี วงค์<br>กำภู                                                                                                    | <b>นางหทัยกาญจน์ ส่องแสงจันทร์</b><br>กลุ่ม ส่งเสริมการจัดการศึกษา             | เครือข่าย Internet                                           | 17 พ.ค.67<br>09:53:32 น.  | 0          | เนื่องจากมีการเคลื่อนย้ายโต๊ะสายแลนที่เคยเดินไว้ไม่ถึง       | นำสายเลนมาเปลี่ยนใหม่                                                                    |            |  |  |
| 2886        | กนกกานต์ สิรกนก                                                                                                    | <b>กนกกานต์ สิรกนก</b><br>กลุ่ม กฎหมายและคดี                                   | เครื่อง Printer                                              | 07 พ.ค.67<br>10:09:21 น.  | ٥          | ไฟล์ Doc บางไฟล์ ไม่สามารถปริ้นได้                           | แนะนำให้บันทึกเป็น PDF แล้วสั่งปริ้นด้วยไฟล์ PDF                                         |            |  |  |
| 2885        | น.ส.ศุภนิดา จินดา<br>วัฒน์                                                                                                    | <b>น.ส.ศุภนิดา จินดาวัฒน์</b><br>กลุ่ม บริหารงานบุคคล                          | <b>ซอร์ฟแวร์อื่นๆ</b><br>ต้องการลง winzip                    | 24 เม.ย.67<br>14:04:33 น. | 0          | ตัวเครื่องไม่มีโปรแกรม winzip                                | ดำเนินการติดตั้งโปรแกรมให้เรียบร้อยแล้ว                                                  |            |  |  |
| 2884        | ทัณฑิกา ดันกุรา<br>นันท์                                                                                                    | <b>ทัณฑิกา ตันกุรานันท์</b><br>กลุ่ม หน่วยตรวจสอบภายใน                         | เครื่อง Printer                                              | 04 มี.ค.67<br>15:16:39 น. | 0          | จากการตรวจสอบพบว่า เครื่องปริ้น Laser หมึกใกล้หมด            | ดำเนินการแจ้งผู้ใช้เบิกตลับหมึกใหม่                                                      |            |  |  |
| 2883        | นางสาวทิพย์วิมล<br>สุวรรณหงษ์                                                                                                    | <b>นางสาวทิพย์วิมล สุวรรณหงษ์</b><br>กลุ่ม บริหารงานบุคคล                      | ระบบปฏิบัติการ windows                                       | 22 ก.พ.67<br>11:34:35 น.  | 0          | เครื่องเปิดไฟล์ข้า และบูทข้า                                 | ดำเนินการเปลี่ยน เพิ่ม Harddisk แบบ SSD เพื่อติดตั้งระบบปฏิบัติ<br>การและโปรแกรมสำนักงาน |            |  |  |
| 2882        | น.ส.วิจิตตรา กาฬ<br>ภักดี                                                                                                    | <b>น.ส.วิจิตตรา กาหภักดี</b><br>กลุ่ม บริหารงานบุคคล                           | เครื่อง Printer                                              | 23 ม.ค.67<br>08:49:47 น.  | ٥          | เครื่องปริ้นหมึกตัน                                          | ดำเนินการล้างหัวพิมพ์แบบละเอียดและสามารถใช้งานได้ตามปก                                   |            |  |  |
| 2881        | นางสาววัชราวลี<br>กาศสกุล                                                                                                    | <b>นางสาววัชราวลี กาศสกุล</b><br>กลุ่ม บริหารการเงินและสินทรัพย์               | <b>ระบบปฏิบัติการ windows</b><br>อัพเดตและลงโปรแกรมเงินเดือน | 08 ม.ค.67<br>12:20:41 น.  | 0          | เครื่องมีปัยหากับระบบโปรแกรมเงินเดือน                        | ดำเนินการเรียบร้อยแล้วสามารถใช้งานได้ตามปก                                               |            |  |  |

### ขั้นตอนการขอใช้บริการสำหรับโรงเรียนในสังกัด

 เปิดโปรแกรมเว็บเบราเซอร์ Google Chrome, Internet Explorer, Fire Fox, และเข้าที่ URL: http://WWW.tecs4.com/maintenance/SCh00l หรือจะเข้าผ่านหน้าเว็บไซต์เขต แล้วเลื่อนหา ปุ่มแจ้งซ่อม ดังภาพ

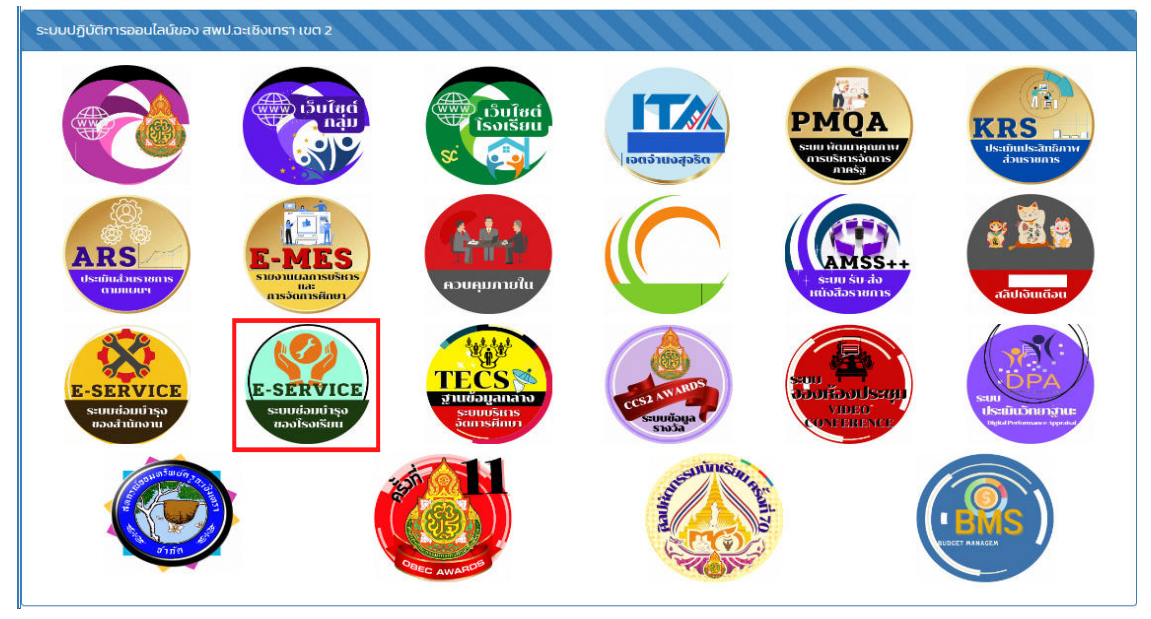

 2. เมื่อเข้าหน้าเว็บตาม URL : http://WWW.tecs4.com/maintenance/SCh00l จะพบหน้าแรก ระบบการให้บริการ

| Ξ.     |                                                                                                    |                                                                    |                                  |                          |       |                                                                                                    |                                                                                                    |            |  |  |  |
|--------|----------------------------------------------------------------------------------------------------|--------------------------------------------------------------------|----------------------------------|--------------------------|-------|----------------------------------------------------------------------------------------------------|----------------------------------------------------------------------------------------------------|------------|--|--|--|
| ٩      | อ้านปละเชิงเทรา เขต 2                                                                                               |                                                                    |                                  |                          |       |                                                                                                    |                                                                                                    |            |  |  |  |
| มริการ | ถ้การซ่อมบำรุง ระบบคอมพิวเตอร์ ระบบเครือข่ายคอมพิวเตอร์ และระบบโทรคมนาคมและการสื่อสารออนไลน์ สำหรับโรงเรียนในสังกัด |                                                                    |                                  |                          |       |                                                                                                    |                                                                                                    |            |  |  |  |
|        | ตารางรายการแจ้งซ่อม/ขอใช้บริการ 💽                                                                                   |                                                                    |                                  |                          |       |                                                                                                    |                                                                                                    |            |  |  |  |
| ลำดับ  | ผู้แจ้ง                                                                                                    | โรงเรียน                                                           | รายการปัญหา/คำปรึกษา             | วันที่แจ้ง               | สถานะ | สาเหตุของปัญหา                                                                                     | ข้อแนะนำ                                                                                                    | รายละเอียด |  |  |  |
| 1      | สุวิญญาณ์ ทิพ<br>ประเสริฐ                                                                                           | <b>โรงเรียนวัดท่าลาดเหนือ</b><br>รหัส 10240701                     | ขอคำปรึกษาเรื่อง สัญญาณ Internet | 27 พ.ค.67<br>10:56:59 น. | 0     | ต้องการเช่าบริการสัญญานอินเทอร์เน็ตเพิ่มเติม <u>อ่านต่อ</u>                                        | งบประมาณที่ได้รับจัดสรร จำนวนเงิน 1300 บาท ได้ติดตั้ง<br>ของบริษัท NT แล้วจำนวน 1 จุด ความเร็ว 1Gb/500Mb และ<br>ยังมึงบประมาณค <u>อ่านต่อ</u> |            |  |  |  |
| 2      | นางสาวศิริพร จัน<br>ทรัสสะ                                                                                          | <b>สียัดพัฒนา</b><br>รหัส 24020151                                 | ขอคำปรึกษาเรื่อง สัญญาณ Internet | 24 พ.ค.67<br>15:28:45 น. | I     | อ่านต่อ                                                                                            | อ่านต่อ                                                                                                    |            |  |  |  |
| 3      | นายวิชเยนทร์<br>สรรพโส                                                                                              | <b>วัดถำมหาซัย(รัฐอนุสรณ์)</b><br>รหัส 24020039                    | ขอคำปรึกษาเรื่อง สัญญาณ Internet | 13 ก.พ.67<br>15:19:37 น. | 0     | สัญญาณอินเทอร์เน็ตไม่ครอบคุมทั้งโรงเรียน ให้ดำเนิน<br>การตามข้อแนะน <u>ำอ่านต่อ</u>                | กรณีต้องการเพิ่มสัญญาณอินเทอร์เน็ต โรงเรียบสามารถ<br>ติดต่อประสานงานผ่านช่องทางไลน์ กลุ่ม NT /หรือสามารถ<br>แจ้ง <b>∲</b> อ่า <u>นต่อ</u>     |            |  |  |  |
| 4      | นางสาวณํฐธิดา<br>ธรรมจารีรักษ์                                                                                      | <b>โรงเรียนวัดหนองเค็ด</b><br>รหัส 10240701                        | ขอคำปรึกษาเรื่อง สัญญาณ Internet | 19 ม.ค.67<br>09:42:33 น. | 0     | โรงเรียนมีปัญหาสัญญาณไม่เสถียร <u>อ่านต่อ</u>                                                      | แนะนำให้โรงเรียนเซ่าสัญญาณอินเทอร์เน็ตโดยการเพิ่มวงจร<br>อี 1 จุด โดยไม่ให้เกินวงเงินจัดสรร <u>อ่านต่อ</u>                                    |            |  |  |  |
| 5      | นางพรรณพรรษ<br>โซติทอง                                                                                              | <b>บ้านหนองใหญ่</b><br>รหัส 24020100                               | ขอคำปรึกษาเรื่อง สัญญาณ Internet | 28 พ.ย.66<br>08:38:50 น. | 0     | โรงเรียนมีการเข่าสุ้ญญาณ internet จาก True และ<br>ต้องการขยายสัญญาณให้ครอบคลุมทั้ <b>�</b> อ่านต่อ | สำนักงานเขตพื้นที่ได้ติดต่อประสานงานกับ True และ<br>แนะนำให้ทางโรงเรียน ดำเนินการเดินระบบ LAN เพื่อขยาย<br>สัญญาณให <b>ง</b> อ่า <u>นต่อ</u>  |            |  |  |  |
| 6      | นายสุพจน์ จันทร์<br>ล้ำ                                                                                             | <b>วัดดอนทอง</b><br>รหัส 24020044                                  | ขอคำปรึกษาเรื่อง ระบบคอมพิวเตอร์ | 25 ต.ค.66<br>15:12:14 น. | 0     | โรงเรียนมีความประสงค์ขอใช้พื้นที่ host ของสำนักงาน<br>เขต ติดตั้งระบบ SMSS <u>อ่านต่อ</u>          | ดำเนินการจัดสรรพื้นที่บน host เพื่อติดตั้งระบบ SMSS และ<br>เชื่อมต่อกับระบบ AMSS เรียบร้อยแล้ว <u>อ่านต่อ</u>                                 |            |  |  |  |
| 7      | นางสาวรุ่งอรุณ<br>ชื่นอารมณ์                                                                                        | <b>โรงเรียนวัดสะแกงาม</b><br>รหัส 24020068                         | อุปกรณ์ซุด DLTV                  | 14 ก.ย.66<br>14:33:03 น. | 0     | จากการตรวจสอบอุปกรณ์ พบอุปกรณ์ชำรุดและทีวี<br>ชำรุดอีก 1 เครื่อง <u>อ่านต่อ</u>                    | ดำเนินการเปลี่ยนเครื่องรับสัญญาณดาวเทียม เครื่องใหม่<br>ทดแทน และนำทีวีเครื่องเก่าที่ยังสามารถใช้งานได้ ม <b>ุ∕</b> <u>อ่าน</u><br>ต่อ        |            |  |  |  |
| 8      | นายกฤศ <mark>จอมพระ</mark>                                                                                          | <b>บ้านหนองเหียง</b><br>รหัส 24020037                              | ขอใช้อีเมล@ccs2.go.th            | 19 ส.ค.66<br>20:38:43 น. | 0     | โรงเรียนมีความประสงค์ขอใช้อีเมลภายใต้ โดเมน<br>@ccs2.go.th เพื่อใช้งานบริการของ <u>อ่านต่อ</u>     | ดำเนินการเสร็จเรียบร้อยแล้ว <u>อ่านต่อ</u>                                                                                                    |            |  |  |  |
| 9      | ว่าที่ร้อยตรีทวิชัย<br>ละอองเอก                                                                                     | ไทยรัฐวิทยา ๔๑(บ้านหัวนาศรี<br>วิเขียรประชาอุทิศ)<br>รหัส 24020084 | ขอคำปรึกษาเรื่อง ระบบคอมพิวเตอร์ | 25 พ.ค.66<br>08:27:09 น. | 0     | โรงเรียนขาดระบบห้องเรียนออนไลน์เพื่อใช้ในการ<br>จัดการเรียนการสอนสำหรั <b>ญ</b> อ่านต่อ            | ด้ำเนินการแนะนำการใช้งานและลงสื่อในระบบห้องเรียน<br>ออนไลน์ให้กับครู <u>อ่านต่อ</u>                                                           |            |  |  |  |

### 3. คลิกที่ปุ่ม <u></u> เพื่อกรอกแบบฟอร์มขอใช้บริการ/ขอคำปรึกษา

| สพป.ละเซิงเทรา เขต 2<br>บริการให้คำปรึกษาแนะนำ และบริการซ่อมบำ | ารุง ระบบคอมพิวเตอร์ ระบบเครือข่ายคอมพิวเตอร์ และ | สำหรับผู้แจ้ง<br>โลน์สำหรับโรงเรียนในสังกัด          |                                 |  |  |  |
|----------------------------------------------------------------|---------------------------------------------------|------------------------------------------------------|---------------------------------|--|--|--|
|                                                                |                                                   | บบฟอร์มการแก้ 🛷 ขอใช้บริการ 🚹                        | ข้อมูลผู้รับบริการ              |  |  |  |
|                                                                | ชื่อนามสกุลผู้แจ้ง:                               | ชื่อ-นามสกุล จริงเท่านั้น                            |                                 |  |  |  |
|                                                                | เบอร์โทร:                                         | หมายเลขโพรศัพท์ที่ติดต่อได้                          |                                 |  |  |  |
|                                                                | รหัส 8 หลักโรงเรียน:                              | รหัส 8 หลักโรงเรียน<br>ชื่อโรงเรียนเท่านั้น          |                                 |  |  |  |
|                                                                | ชื่อโรงเรียน:                                     |                                                      |                                 |  |  |  |
|                                                                | รายการที่เกิดปัญหา ขอคำปรึกษา:                    | ชาร์ดแวร์อื่นๆ · · · · · · · · · · · · · · · · · · · |                                 |  |  |  |
|                                                                | รายละเอียด:                                       | นอกเหนือจากด้านบน                                    |                                 |  |  |  |
|                                                                | หมายเลขเครื่อง:                                   | ไม่มีเลข ให้ใส่ ไม่มี                                |                                 |  |  |  |
|                                                                | สถานะ:                                            | แจ้งช่อม/ขอใช้บริการ                                 | •                               |  |  |  |
|                                                                |                                                   |                                                      | ส่งข้อมูล                       |  |  |  |
|                                                                |                                                   | Г                                                    |                                 |  |  |  |
|                                                                |                                                   |                                                      | แต่มาพอสุรุกอที่ผู้ผู้คุณกวบบุว |  |  |  |

- 4. ข้อมูลขอใช้บริการจะแจ้งเตือนเข้ากลุ่ม ไลน์ สพป.ฉช.2 เพื่อแจ้งเตือนผู้ให้บริการ
- 5. รอเจ้าหน้าที่ผู้ให้บริการเข้าดำเนินการตามคำขอใช้บริการ

| ≡<br>ขริการ | ≡<br>สพป.ละเซิงเทรา เขต 2<br>บริการซ่อมบำรุง ระบบคอมพิวเตอร์ ระบบเครือข่ายคอมพิวเตอร์ และระบบโทรคมนาคมและการสื่อสารออนไลน์ สำหรับโรงเรียนในสังกัด |                                                                                  |                                                        |                          |            |                                                                                                   |                                                                                                    |           |  |  |
|-------------|----------------------------------------------------------------------------------------------------|----------------------------------------------------------------------------------|--------------------------------------------------------|--------------------------|------------|---------------------------------------------------------------------------------------------------|----------------------------------------------------------------------------------------------------|-----------|--|--|
| o. y.,      | <u>y.y</u>                                                                                                    | Σ                                                                                |                                                        | ตารางรายกา               | ารแจงซอม/จ | ขอเซบรการ 📑                                                                                       | ¥                                                                                                    |           |  |  |
| 1           | ผูแจง<br>สุวิญญาณ์ ทิพ<br>ประเสริฐ                                                                                                    | เรงเรยน<br>โรงเรียนวัดท่าลาดเหนือ<br>รหัส 10240701                               | รายการบญหา/คาบรกษา<br>ขอคำปรึกษาเรื่อง สัญญาณ Internet | 27 พ.ค.67<br>10:56:59 น. | สถานะ<br>📀 | สาเหตุของบญหา<br>ต้องการเช่าบริการสัญญานอินเทอร์เน็ตเพิ่มเติม <u>อ่านต่อ</u>                      | ขอแนะนา<br>งบประมาณที่ได้รับจัดสรร จำนวนเงิน 1300 บาท ได้ติดตั้ง<br>ของบริษัท NT แล้วจำนวน 1 จุด ความเร็ว 1Gb/500Mb และ<br>ยังมีงบประมาณค <u>อ่านต่อ</u> | 518821889 |  |  |
| 2           | นางสาวศิริพร จัน<br>ทรัสสะ                                                                                                    | <b>สียัดพัฒนา</b><br>รหัส 24020151                                               | ขอคำปรึกษาเรื่อง สัญญาณ Internet                       | 24 พ.ค.67<br>15:28:45 น. | I          | อ่านต่อ                                                                                           | อ่านต่อ                                                                                                    |           |  |  |
| 3           | นายวิชเยนทร์<br>สรรพโส                                                                                                    | <b>วัคลำมหาชัย(รัฐอนุสรณ์)</b><br>รหัส 24020039                                  | ขอคำปรึกษาเรื่อง สัญญาณ Internet                       | 13 ก.พ.67<br>15:19:37 น. | 0          | สัญญาณอินเทอร์เน็ตไม่ครอบคุมทั้งโรงเรียน ให้ดำเนิน<br>การตามข้อแนะน <u>ำอ่านต่อ</u>               | กรณีต้องการเพิ่มสัญญาณอินเทอร์เน็ต โรงเรียนสามารถ<br>ติดต่อประสานงานผ่านช่องทางไลน์ กลุ่ม NT ∕หรือสามารถ<br>แจ้ง <b>∲</b> อ่านต่อ                        |           |  |  |
| 4           | นางสาวณ์ฐชิดา<br>ธรรมจารีรักษ์                                                                                                    | <b>โรงเรียนวัดหนองเค็ด</b><br>รหัส 10240701                                      | ขอคำปรึกษาเรื่อง สัญญาณ Internet                       | 19 ม.ค.67<br>09:42:33 น. | 0          | โรงเรียนมีปัญหาสัญญาณไม่เสถียร <u>อ่านต่อ</u>                                                     | แนะนำให้โรงเรียนเช่าสัญญาณอินเทอร์เน็คโดยการเพิ่มวงจร<br>อี 1 จุด โดยไม่ให้เกินวงเงินจัดสรร <u>อ่านต่อ</u>                                               |           |  |  |
| 5           | นางพรรณพรรษ<br>โชติทอง                                                                                                    | <b>บ้านหนองใหญ่</b><br>รหัส 24020100                                             | ขอคำปรึกษาเรื่อง สัญญาณ Internet                       | 28 พ.ย.66<br>08:38:50 น. | 0          | โรงเรียนมีการเข่าสุ้ญญาณ internet จาก True และ<br>ต้องการขยายสัญญาณให้ครอบคลุมทั้� <u>อ่านต่อ</u> | สำนักงานเขตพื้นที่ได้ดิดต่อประสานงานกับ True และ<br>แนะนำให้ทางโรงเรียน ดำเนินการเดินระบบ LAN เพื่อขยาย<br>สัญญาณให <b>6</b> <u>อ่านต่อ</u>              |           |  |  |
| 6           | นายสุพจน์ จันทร์<br>ล้ำ                                                                                                    | <b>วัคดอนทอง</b><br>รหัส 24020044                                                | ขอคำปรึกษาเรื่อง ระบบคอมพิวเตอร์                       | 25 ต.ค.66<br>15:12:14 น. | 0          | โรงเรียนมีความประสงค์ขอใช้พื้นที่ host ของสำนักงาน<br>เขต ติดตั้งระบบ SMSS <u>อ่านต่อ</u>         | ดำเนินการจัดสรรพื้นที่บน host เพื่อติดตั้งระบบ SMSS และ<br>เชื่อมต่อกับระบบ AMSS เรียบร้อยแล้ว <u>อ่านต่อ</u>                                            |           |  |  |
| 7           | นางสาวรุ่งอรุณ<br>ชื่นอารมณ์                                                                                                    | <b>โรงเรียนวัดสะแกงาม</b><br>รหัส 24020068                                       | อุปกรณ์ซุด DLTV                                        | 14 ก.ย.66<br>14:33:03 น. | 0          | จากการตรวจสอบอุปกรณ์ พบอุปกรณ์ชำรุดและทีวี<br>ชำรุดอีก 1 เครื่อง <u>อ่านต่อ</u>                   | ดำเนินการเปลี่ยนเครื่องรับสัญญาณดาวเทียม เครื่องใหม่<br>ทดแทน และนำทีวีเครื่องเก่าที่ยังสามารถใช้งานได้ ม <b>�</b> <u>อ่าน</u><br><u>ต่อ</u>             |           |  |  |
| 8           | นายกฤศ จอมพระ                                                                                                    | <b>บ้านหนองเหียง</b><br>รหัส 24020037                                            | ขอใช้อีเมล@ccs2.go.th                                  | 19 ส.ค.66<br>20:38:43 น. | 0          | โรงเรียนมีความประสงค์ขอใช้อีเมลภายใต้ โดเมน<br>@ccs2.go.th เพื่อใช้งานบริการของ <u>อ่านต่อ</u>    | ดำเนินการเสร็จเรียบร้อยแล้ว <u>อ่านต่อ</u>                                                                                                    |           |  |  |
| 9           | ว่าที่ร้อยตรีทวิชัย<br>ละอองเอก                                                                                                    | <b>ไทยรัฐวิทยา ๔๑(บ้านหัวนาศรี</b><br><b>วิเซียรประชาอุทิศ)</b><br>รหัส 24020084 | ขอคำปรึกษาเรื่อง ระบบคอมพิวเตอร์                       | 25 พ.ศ.66<br>08:27:09 น. | 0          | โรงเรียนขาดระบบห้องเรียนออนไลน์เพื่อใช้ไนการ<br>จัดการเรียนการสอนสำหรั <b>�</b> <u>อ่านต่อ</u>    | ด้ำเนินการแนะนำการใช้งานและลงสื่อในระบบห้องเรียน<br>ออนไลน์ให้กับครู <u>อ่านต่อ</u>                                                                      |           |  |  |